بسمه تعالى

راهنمای عضویت ، ورود به حساب کاربری و خرید محصولات و دریافت پیش فاکتور:

ابتدا بر روی زبانه **ورود و عضویت** کلیک کرده و سپس در صفحه ای که باز می شود در قسمت عضویت اطلاعات خود را وارد نمایید.

| Q | جستجو برای | R | تماس با ما | نحوه خرید و دریافت پیش فاکتور | خروج از سیستم | ورود و عضویت | مشتريان | محصولات | صفحه اصلی |
|---|------------|---|------------|-------------------------------|---------------|--------------|---------|---------|-----------|
|   |            |   |            |                               |               |              |         |         |           |
|   |            |   |            |                               |               |              |         |         | فروشگاه   |
|   |            |   |            |                               |               |              |         | رى      | حساب کارب |
|   |            |   |            |                               |               |              |         |         |           |

| ورود                          |                            | عضويت                                                                                                    |                                                                                                    |
|-------------------------------|----------------------------|----------------------------------------------------------------------------------------------------|----------------------------------------------------------------------------------------------------|
| نذرواژه *                     | نام کاربری یا آدرس ایمیل * | آدرس ایمیل *                                                                                             | فروشداه<br>اطالعات، مفرد                                                                                |
|                               | admin                      |                                                                                                    | مشتری عزیز برای دریافت پیش فاکتور بر روی سفارش ها                                                       |
|                               | 🗋 مرا به خاطر بسپار        | گذرواژه *                                                                                                | (پیشخوان) کلیک کرده و سپس سفارش مورد نظر را انتخاد<br>کنید و بر روی چاپ و نمایش پیش فاکتور کلیک نمایید. |
| ذرواژه خود را فراموش کرده ایا | د؟ (?)                     |                                                                                                    |                                                                                                    |
|                               |                            | رمز عبور حداقل ۸ کاراکتر و "حتما" متشکل از حروف کوچک و بزرگ و<br>اعداد و اشکال سمبلیک \$ ،@ ، % او باشد. |                                                                                                    |
|                               |                            | عضويت                                                                                                    |                                                                                                    |

## شرکت آروین کویر

پس از عضویت در سایت مجددا بر روی زبانه ورود و عضویت کلیک کرده و سپس در صفحه ای که باز می شود در قسمت ورود اطلاعات خود را وارد نمایید. و پس از آن در زبانه محصولات کالای مورد نظر خود را انتخاب کرده و بر روی سبد خرید که در تصویر زیر با عدد ۱ مشخص گردیده است کلیک نمایید. پس از مشاهده سبد خرید در صورتیکه کد تخفیف از مسئول شرکت دریافت کرده اید ،آن را در قسمت ۲ وارد کرده و اعمال کوپن را کلیک کنید . و در نهایت بر روی دکمه ادامه جهت تسویه حساب (قسمت ۳) کلیک کنید.

| IN RAVE                                                                                                    |                    |             |                    | مونی و دست ستونی                                       | مواد رندیک مود                        |
|----------------------------------------------------------------------------------------------------|--------------------|-------------|--------------------|--------------------------------------------------------|---------------------------------------|
| Q جستجو برای Q                                                                                                  | ش فاکتور تماس با م | و دريافت پي | ستم نحوه خريد      | صولات مشتریان ورود و عضویت خروج از سیس                 | فحه اصلی مح                           |
|                                                                                                    | ه سید خرید         | فريد مشاهد  | Parstous" به سبد خ | Klentaq DNA polymerase (Suitable for mutation specific | PCR) CIOIIPP 600                      |
| فروشگاه                                                                                                    |                    |             |                    |                                                        | ما افزوده شد.                         |
| اطلاعات مفيد                                                                                                    |                    |             |                    |                                                        |                                       |
| به بیان سادهتر، فناوری دارویی به معنای تبدیل یک ماده                                                            | مجموع              | تعداد       | قيمت               | محصول                                                  |                                       |
| شیمیایی دارای پتانسیل دارویی، به یک شکل دارویی است.<br>بنابراین فناوری دارویی در رابطه با جنبههای علمی و فناوری | 8                  |             |                    |                                                        |                                       |
| طراحی و تولید اشکال دارویی بحث مینماید. در این علم،                                                             | ەەەرەلا تومان      | 1           | ۵۰۰٬۹۱۹ تومان      | Parstous Klentag DNA polymerase (Suitable for          | a a a a a a a a a a a a a a a a a a a |
| علاوه بر نبدیل یک ماده فعال دارویی جدید به شکل قابل<br>مصرف، سعی میشود تا اشکال دارویی موجود در بازار نیز از    |                    |             |                    | indiation specific PGRy Clother 600 0                  | -1-                                   |
| نظر کارایی بهبود داده شوند. فناوری دارویی شامل شاخههای                                                          |                    |             |                    |                                                        | 200                                   |
| زیر میباشد                                                                                                    | اعمال کوپن         |             | فيف                | كدنخفيف: كد تظ                                         | وزرسائی سید خرید                      |
|                                                                                                    |                    |             | Y                  |                                                        |                                       |

| ۵۵۰٬۹۱۹ تومان                          | زير مجموع            |
|----------------------------------------|----------------------|
| پیش فاکتور<br><u>محاسبه حمل و نق</u> ل | حمل و نقل            |
| ۵۰۰ <mark>٬۰۱۹ تومان</mark>            | مجموع                |
| ٣                                      | ادامه جهت تسویه حساب |

## شرکت آروین کویر

در صفحه جدیدی که باز می شود اطلاعات را تکمیل نموده و در صورتیکه فقط پیش فاکتور لازم دارید گزینه دریافت پیش فاکتور را انتخاب کنید و ثبت سفارش بزنید. و مراحل زیر را طبق تصویر زیر انجام دهید.در غیر اینصورت پرداخت امن زرین پال را انتخاب کرده و خرید خود را انجام دهید.

| راند<br>بر المراجع المراجع المراجع المراجع المراجع المراجع المراجع المراجع المراجع المراجع المراجع المراجع المراجع الم                                                 | <b>شبکه فروش شرکت آروین کویر</b><br>مواد ژنتیک مولکولی و کشت سلولی ۱۹۹۳، ۱۹۹۳، ۱۹۹۳، دومان میروند میرون اکتور |                                                        |                                          |                                                                  |  |
|----------------------------------------------------------------------------------------------------|----------------------------------------------------------------------------------------------------|--------------------------------------------------------|------------------------------------------|------------------------------------------------------------------|--|
| Q المعنوب العام العام العام العام العام العام العام العام العام العام العام العام العام العام العام العام ا                                                            | نحوه خرید و دریافت پیش فاکتور تماس با ما                                                                      | ضویت خروج از سیستم                                     | مشتریان ورود و ع                         | صفحه اصلی محصولات                                                |  |
| بنابراین فناوری دارویی در رابطه با جنبههای علمی و فناوری<br>طراحی و تولید اشکال دارویی بحث مینماید. در این علم،<br>علاوه بر تبدیل یک ماده فعال دارویی جدید به شکل قابل |                                                                                                    |                                                        |                                          | مشخصات سفارش                                                     |  |
| مصرف، سعی میشود تا اشکال دارویی موجود در بازار نیز از<br>نظر کارایی بهبود داده شوند. فناوری دارویی شامل شاخههای<br>زدر مهباشد                                          | مجموع                                                                                                    |                                                        |                                          | محصول                                                            |  |
|                                                                                                    | ۶۰۰٫۰۰۹ تومان<br>F                                                                                            | arstous Klentaq DNA polymera                           | se (Suitable for mutation                | specific PCR) C1011YY &000 U × 1                                 |  |
|                                                                                                    | ٥٥٥,٥١٩ تومان                                                                                                 |                                                        |                                          | جمع کل سبد خرید:                                                 |  |
|                                                                                                    | پيش فاكتور                                                                                                    |                                                        |                                          | حمل و نقل:                                                       |  |
|                                                                                                    | دريافت پيش فاكتور                                                                                             |                                                        |                                          | روش پرداخت:                                                      |  |
|                                                                                                    | ٥٥٥,٥٢٩ تومان                                                                                                 |                                                        |                                          | قیمت نهایی:                                                      |  |
| مینید برای و برای                                                                                                    | حوه خرید و دریافت پیش فاکتور تماس با ما                                                                       | ضویت خروج از سیستم                                     | وین کویر<br>شت سلونی<br>مشتریان ورود و ع | شبکه فروش شرکت آر<br>مواد ژنتیک مولکولی و ک<br>صفحه اصلی محصولات |  |
|                                                                                                    |                                                                                                    |                                                        |                                          | <sub>فروشگاه</sub><br>حساب کاربری                                |  |
| فروشگاه<br><b>اطلاعات مفید</b><br>مشتری، عزیز برای دریافت بیش، فاکتور بر روی, سفارش ها                                                                                 | سیستم<br>عملیاتها<br>نماینگروان برگه فاکتور                                                                   | جزئیات حساب خروج از<br>معموع<br>۲۹۰۹ تومان برای ۱ مورد | دانلودها آدرسها<br>وفعیت<br>در حال انجام | ا بیشخوان<br>سفارش سفارشها<br>۱۳۹۹ ۲۱سفند ۱۳۹۹                   |  |
|                                                                                                    |                                                                                                    |                                                        |                                          |                                                                  |  |
|                                                                                                    | کت آروین کویر                                                                                                 | شر                                                     |                                          |                                                                  |  |